## MANAGING TIME OFF REQUESTS

If you are using NCR Console's Employee Management, employees with proper user permissions can request time off or shift coverage (see the **User Permissions** help). Scheduling request features in NCR Console make it easy to track, approve or decline requests. All requests for time off will appear within the alerts box of your Console Dashboard.

To approve or reject **Time Off** requests:

1. Click Unavailability Received within the alerts box of the dashboard to bring up the alert.

|                                                                                                    |                                                                                |                          | Dashboard                                                           | Store Reports Resources                                                                                                    |
|----------------------------------------------------------------------------------------------------|--------------------------------------------------------------------------------|--------------------------|---------------------------------------------------------------------|----------------------------------------------------------------------------------------------------|
| Store: Demo Sto                                                                                        | <u>re</u>                                                                      |                          |                                                                     | Search   ? Help   Shortcuts   Settings   Log Ou                                                                                                    |
| Dashboard                                                                                              |                                                                                |                          |                                                                     | Filter by Store: All Stores [ Change ]                                                                                                    |
| Alerts                                                                                                 |                                                                                |                          |                                                                     | Links                                                                                                    |
| Message<br>Unrecognized C<br>Request to Cove<br>Request to Cove<br>Unavailability Re<br>Message from E | lock-In Employ<br>er Shift Receive<br>er Shift Receive<br>eceived<br>mployee 4 | vee from POS<br>ed<br>ed | Date<br>8/7/2016<br>8/7/2016<br>7/20/2016<br>7/19/2016<br>7/19/2016 | Monthly Progress           \$60K           \$460K           \$48K           \$36K                                                                                                    |
| Current<br>Sales By Day                                                                                |                                                                                |                          | View All ₩                                                          | \$12K<br>\$0 Jun 16 Jul 16 Aug 16<br>Demo Store                                                                                                    |
|                                                                                                    | Today                                                                          | Prev Week                | Prev Year                                                           |                                                                                                    |
| Sales                                                                                                  | \$1,297                                                                        | \$1,751                  | \$0                                                                 |                                                                                                    |
| Transactions                                                                                           | 70                                                                             | 90                       | 0                                                                   | Weather Forecast                                                                                                    |
| Average Check                                                                                          | \$18.53                                                                        | \$19.46                  | N/A                                                                 | Teday (9/7) Temerrow (9/9) Tue (9/0)                                                                                                    |
|                                                                                                    |                                                                                |                          |                                                                     | $\overset{(0,0)}{\longleftarrow} \overset{(0,0)}{\Longrightarrow} \overset{(0,0)}{\longleftarrow} \overset{(0,0)}{\longleftarrow} \overset{(0,0)}{\longrightarrow} \overset{(0,0)}{\longrightarrow} (0$ |
| Sales By Week                                                                                          |                                                                                |                          |                                                                     | View Full 5-Day Forecast ≱                                                                                                    |
|                                                                                                    | Curr WTD                                                                       | Prev WTD                 | Prev Yr WTD                                                         |                                                                                                    |
| Sales                                                                                                  | \$10,089                                                                       | \$12,618                 | \$0                                                                 | Sales Forecast                                                                                                    |
| Transactions                                                                                           | 620                                                                            | 746                      | 0                                                                   | Basis Year Sales Week Sales                                                                                                    |
| Average Check                                                                                          | \$16.27                                                                        | \$16.91                  | N/A                                                                 | 4 Weeks \$612,391 \$11,777                                                                                                    |

2. Click the **here** link within the alert

| Unavailability Received                                         | ×                     |
|-----------------------------------------------------------------|-----------------------|
| Schedule unavailability has been submitted by Employee 1 for 7/ | 18/2016 to 7/24/2016. |
| Click here to view the submitted unavailability.                |                       |
| Received 7/19/2016 8:55 AM                                      | Print   Delete        |

3. Any pending requests (for the date range shown at the top of the page) will be reflect below

You can also view pending requests at any time by:

- 1. Go to the Store tab and click Labor
- 2. Click Employee Availability
- 3. Click More Options

|            | **             | Previous    |            | 8/1/2016 - 8/7/2016 |             | Add New Employee |            |
|------------|----------------|-------------|------------|---------------------|-------------|------------------|------------|
|            | 8/1<br>Mon     | 8/2<br>Tue  | 8/3<br>Wed | 8/4<br>Thu          | 8/5<br>Fri  | Sat              | Sun        |
| Employee 1 |                |             |            | Unavailable         |             |                  |            |
| Employee 2 | 8am - 12pm     |             | 1 - 4pm    |                     | 6 - 11am    |                  |            |
| Employee 3 |                | Unavailable |            |                     |             |                  |            |
| Employee 4 |                |             |            |                     |             |                  |            |
| Employee 5 |                |             |            |                     | Unavailable |                  | 10am - 2pm |
| Employee 6 | 7:30 - 11:30am |             |            |                     |             |                  |            |

## 4. Click Pending Requests

5. Click the request you wish to view

| Pending Availability Requests  Go Back |                          |           |                  |  |  |  |  |
|----------------------------------------|--------------------------|-----------|------------------|--|--|--|--|
| Date Ran                               | ge: 7/1/2016 to 9/6/2016 | Update    |                  |  |  |  |  |
| Name                                   |                          | Submitted | Status           |  |  |  |  |
| Employee 1                             | 7/18/2016 - 7/24/2016    | 7/19/2016 | Pending Approval |  |  |  |  |

- 6. You will have three options.
  - Click **Approve** to approve the request, which will automatically be reflected in the work schedule
  - Click **Reject** to reject the request
  - Click **Go Back** to go back to the previous screen

| Pending Availab | oility Reques | t           |                 |             |             |             | Go Back          |
|-----------------|---------------|-------------|-----------------|-------------|-------------|-------------|------------------|
|                 |               |             | 7/18/2016 - 7/2 | 24/2016     |             |             |                  |
|                 | 7/18<br>Mon   | 7/19<br>Tue | 7/20<br>Wed     | 7/21<br>Thu | 7/22<br>Fri | 7/23<br>Sat | 7/24<br>Sun      |
| Employee 1      |               |             |                 |             |             |             | Unavailable      |
|                 |               |             |                 |             |             | Status:     | Pending Approval |
|                 |               |             |                 |             |             | Approve F   | Reject Go Back   |

- 7. You will be asked to confirm your request. Click **OK** 
  - The request will now reflect a status of Approved
  - If the request is rejected it will show a status of **Rejected**

| Pending Availability Requests |                       |           |          |  |  |  |
|-------------------------------|-----------------------|-----------|----------|--|--|--|
| Date Range :                  | 7/1/2016 to 9/6/2016  | Update    |          |  |  |  |
| Name                          |                       | Submitted | Status   |  |  |  |
| Employee 1                    | 7/18/2016 - 7/24/2016 | 7/19/2016 | Approved |  |  |  |

## MANAGING SHIFT COVERAGE REQUESTS

Responding to a shift coverage request is very similar to the time off request. To approve or reject **Shift Coverage** requests:

1. Click Request to Cover Shift Received on the dashboard alerts

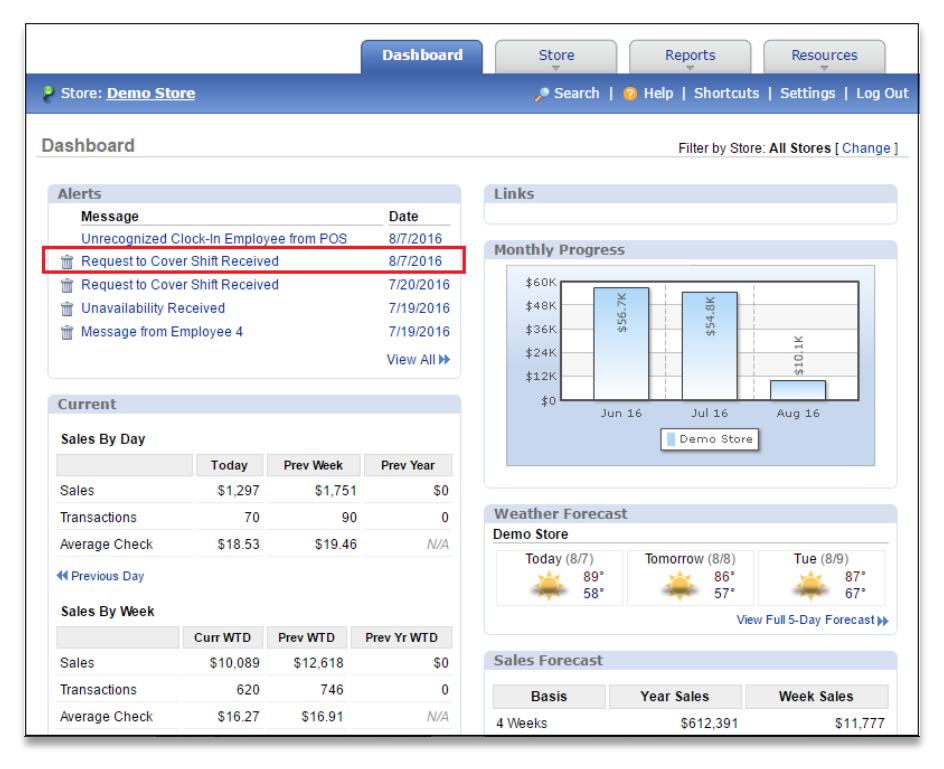

- 2. Click the **here** link within the alert
- 3. You will be taken directly to the work schedule. Any shift change requests will be highlighted in blue on the schedule
- 4. Click any shift(s) highlighted in blue to see that specific request
- 5. Click View Request

| Work Schedule                    | , Q                   |                      |                   |                    |              | I           | Go Back 😐   | More Options          |
|----------------------------------|-----------------------|----------------------|-------------------|--------------------|--------------|-------------|-------------|-----------------------|
|                                  | «                     | Previous             | 8/8/20            | 16 - 8/14/2016     | 5            | Next ≫      |             |                       |
|                                  | 8/8<br>Mon            | 8/9<br>Tue           | 8/10<br>Wed       | 8/11<br>Thu        | 8/12<br>Fri  | 8/13<br>Sat | 8/14<br>Sun | Total                 |
|                                  | C> 86° / 57°          | C 87° / 67°          | 💏 84° / 70°       | 🌧 89° / 69°        |              |             |             |                       |
| Employee 1<br>(Shift Supervisor) | 9am - 12pm<br>1 - 6pm |                      | 3 - 10pm          | Unavailable        | 7am - 1pm    | 4 - 10pm    |             | 27 Hrs<br>\$351.00    |
| Employee 2<br>(Manager)          |                       | 9am - 1pm<br>2 - 6pm | 9a Saturda        | oyee 1<br>ay, 8/13 |              | - 5pm       | 8am - 2pm   | 44 Hrs<br>\$880.00    |
| Employee 3<br>(Team Member)      | 5 - 8pm               | Unavailable          | 4pm - 1<br>Remove | 10pm [View Re      | quest]<br>Ad | dd Shift    | 2 - 11pm    | 25:45 Hrs<br>\$257.50 |
| Employee 4<br>(Team Member)      | 4 - 10pm              | 4 - 10pm             |                   |                    |              |             | 9am - 2pm   | 30 Hrs<br>\$360.00    |
| Employee 5<br>(Team Member)      |                       | 2 - 9pm              | 9am - 2:45pm      | 3 - 8pm            | Unavailable  | 9am - 1pm   |             | 21:45 Hrs<br>\$206.63 |
| Employee 6                       | 0 2-20                | 44 mm - 2mm          |                   |                    | 1 - 5pm      | 40          | 0.40        | 29:30 Hrs             |

- 6. Click Approve to approve the request. The schedule will be automatically updated to reflect the change
  - You will need to communicate the schedule out after changes are made (see Communicating Schedules for more information). If you reject the request you will be asked to confirm your choice

| 15           |                               |                               |             |             |             |   |  |
|--------------|-------------------------------|-------------------------------|-------------|-------------|-------------|---|--|
| /9<br>Je     | 8/10 8/11 8/12<br>Wed Thu Fri |                               |             |             | 8/13<br>Sat |   |  |
| 7° / 67°     | / 67° 🛛 💏 84° / 70°           |                               | 🌧 89° / 69° |             |             |   |  |
|              | 3 -                           | 10pm                          | Unavailable | 7am - 1pm   | 4 - 10pm    |   |  |
| - 1pm<br>6pm | 9a                            | Employee 1<br>Saturday, 8/13  |             |             |             |   |  |
| ailable      |                               | Shift: 4<br>From: E<br>To: Em | 10pm        | :           |             |   |  |
| l0pm         | I.                            |                               |             |             | -           | 9 |  |
| 9pm          | 9am -                         | 9am - 2:45pm 3 - 8p           |             | Unavailable | 9am - 1pm   |   |  |
| - 2pm        |                               |                               |             | 1 - 5pm     | 10am - 3pm  |   |  |

7. Click **OK.** No changes will be made to the schedule if the request is rejected

| store.cimplebox.com says:                     |    | ×      |
|-----------------------------------------------|----|--------|
| Are you sure you want to reject this request? |    |        |
|                                               | ОК | Cancel |